# HƯỚNG DẪN MỞ TÀI KHOẢN TRỰC TUYẾN EKYC

#### Để đăng ký, Quý khách vui lòng chuẩn bị:

- CMND/CCCD còn hiệu lực theo quy định, không bị mờ, bóng, mất góc
- Điện thoại có Camera
- Điện thoại dùng số điện thoại đăng ký để nhận OTP
- Ảnh chụp chữ ký và ghi rõ họ tên
- Tải ứng dụng *SeaStock Mobile*

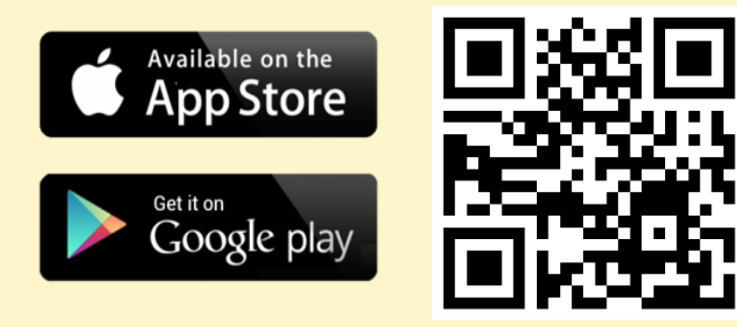

(Nhấn hoặc quét mã để tải ứng dụng SeaStock Mobile)

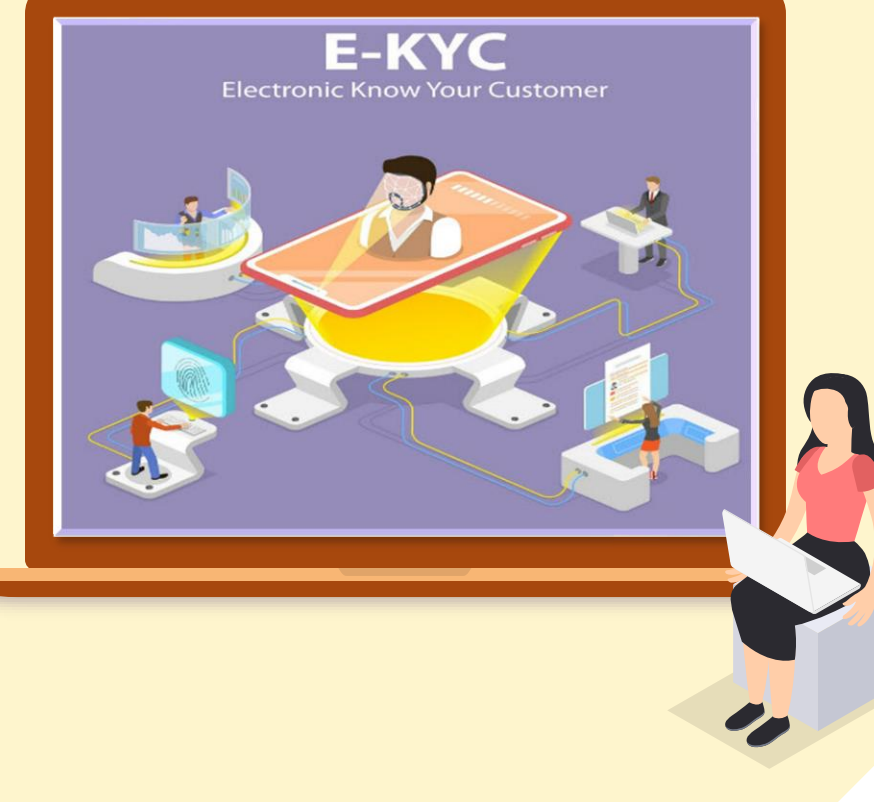

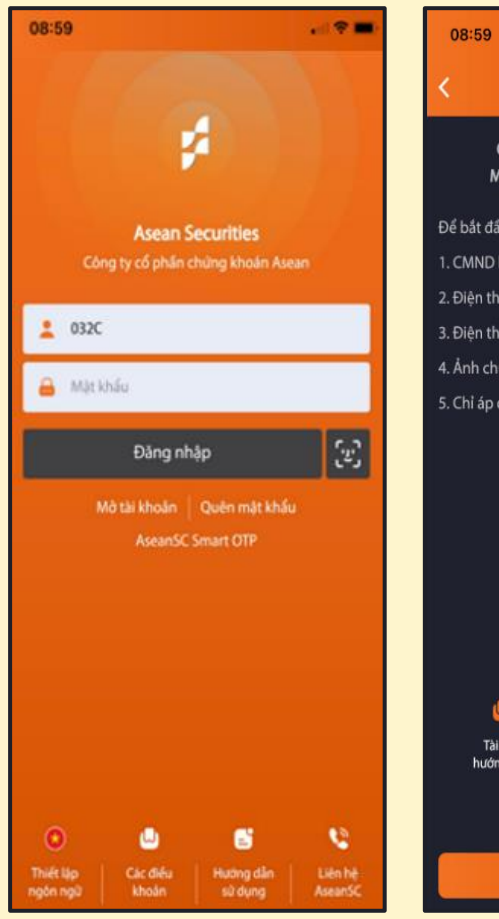

#### Mở tài khoản trực tuyến CHÀO MỪNG QUÝ KHÁCH ĐĂNG KÝ MỞ TÀI KHOẢN TẠI ASEAN SECURITIES Để bắt đầu đăng ký, vui lòng chuẩn bị: 1. CMND hoặc CCCD còn hiệu lực theo quy định 2. Điền thoại có Camera 3. Điên thoại di đông để nhân OTP 4. Ảnh chup chữ ký và ghi rõ họ tên 5. Chỉ áp dụng cho khách hàng cá nhân trong nước

Tài liệu Video Tống đài hỏ hướng dẫn hướng dẫn trợ

 Bất đầu

•

# → BƯỚC 1: TRUY CẬP

 Truy cập ứng dụng SeaStock đã được cài đặt trên điện thoại hoặc máy tính bảng

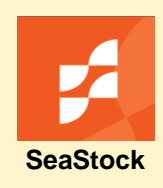

- Nhấn "Mở tài khoản" để tiếp tục
- Nhấn "Bắt đầu" để thực hiện mở tài khoản giao dịch chứng khoán

| 08:59                                       |                                    | ell 🗢 🖿)        |
|---------------------------------------------|------------------------------------|-----------------|
| <                                           | Bước 1/7                           |                 |
| Thông tin co                                | ơ bản                              |                 |
| <b>Số điện thoại "</b><br>Nhập số           |                                    |                 |
| Email *<br>Email                            |                                    |                 |
| <b>Người giới thiệu</b><br>Người giới thiệu | (nếu có)                           |                 |
| Quý khách lựa c                             | họn mô hình quản lý tài kho        | ån              |
| Tự giao dịch                                |                                    |                 |
| Đãng ký Asean S<br>chăm sóc tài kho         | ecurities phân công nhân vie<br>an | <sup>ên</sup> O |
| Đăng ký nhân vie                            | ên chăm sóc tài khoản              | 0               |
| Chọn số tài khoả                            | ån                                 |                 |
|                                             | Tiếp tục                           |                 |

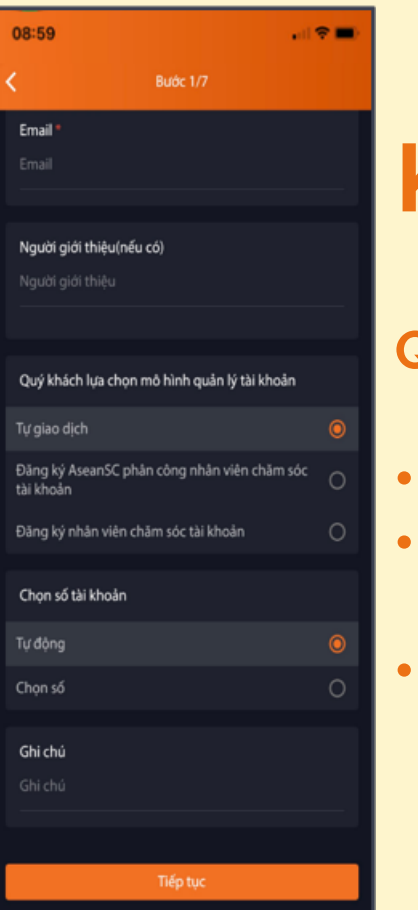

### BƯỚC 2: KHAI BÁO THÔNG TIN

#### Quý khách vui lòng:

Nhập số điện thoại, địa chỉ email
Lựa chọn Người giới thiệu, Môi giới
chăm sóc (nếu có)
Lựa chọn số tài khoản (nếu có nhu cầu).

### BƯỚC 3: XÁC THỰC CMND/ CCCD

11 2 78

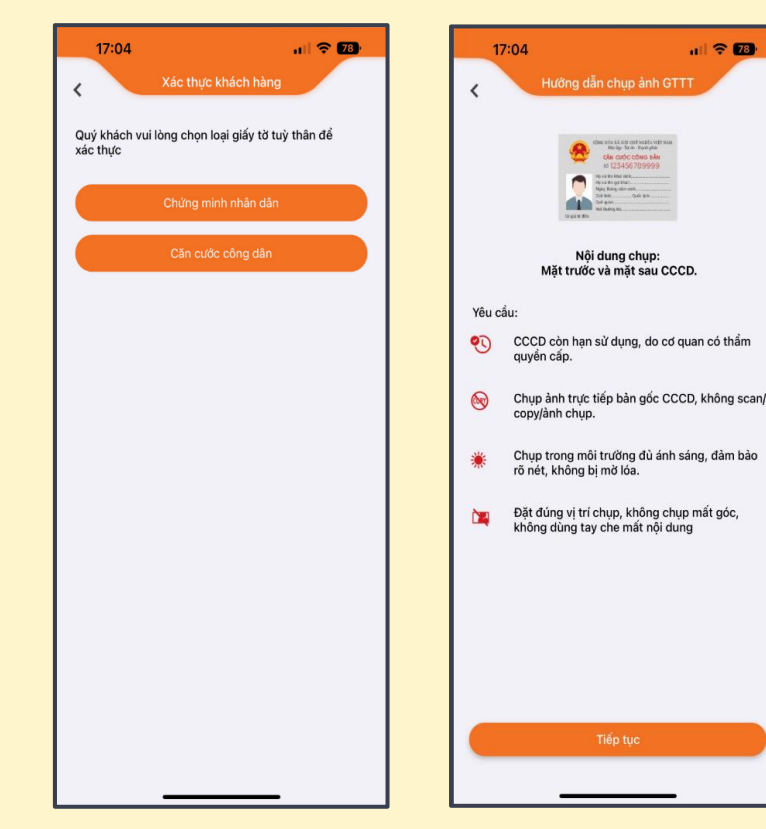

Hướng dẫn trước khi xác thực

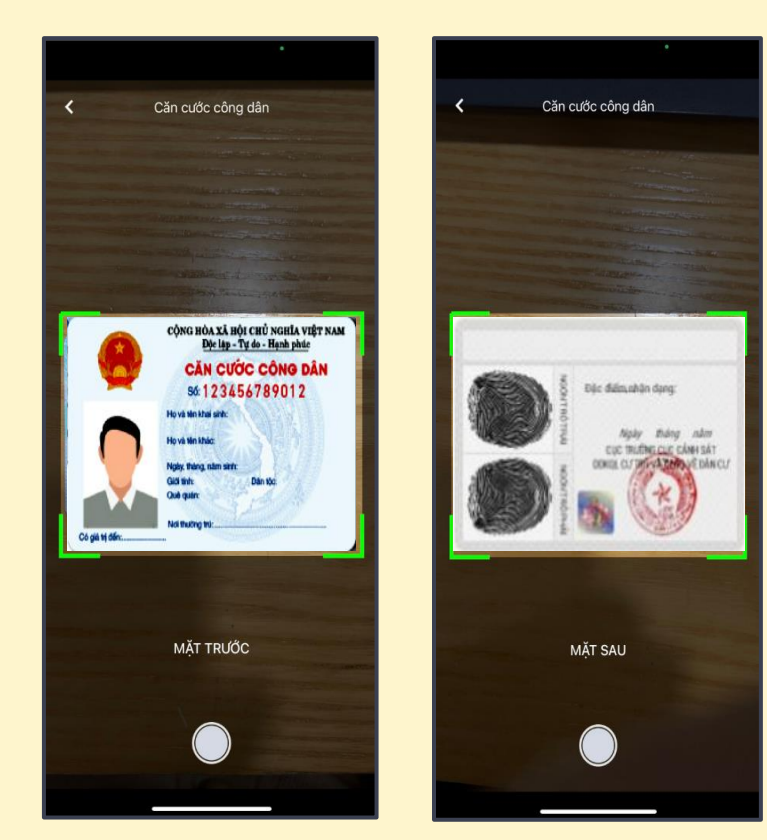

#### Cung cấp và tiến hành xác thực

### BƯỚC 4: XÁC THỰC KHUÔN MẶT

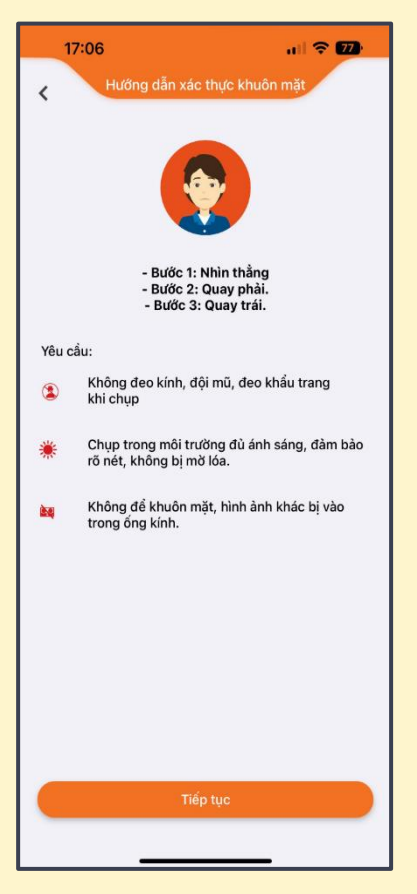

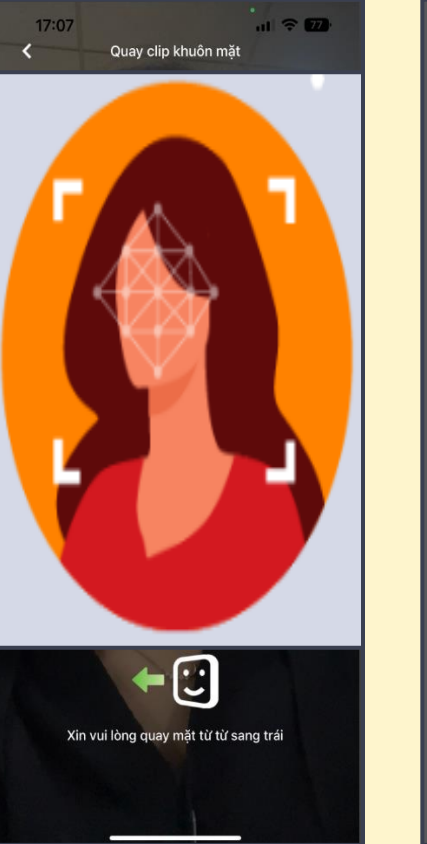

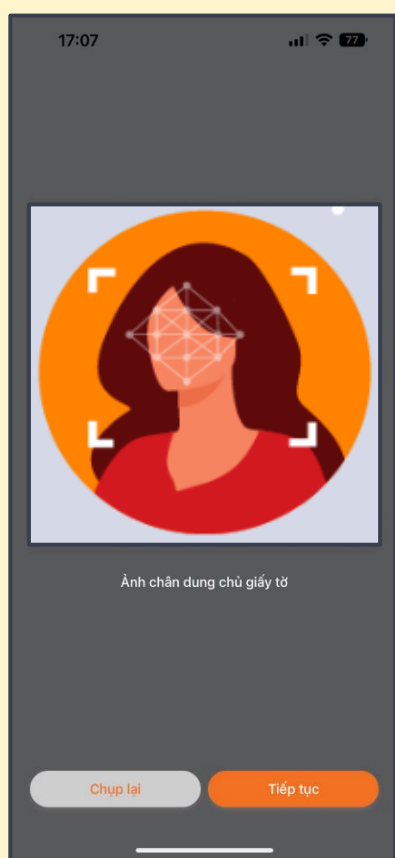

#### Quý khách vui lòng:

1- Thực hiện xác thực khuôn mặt theo hướng dẫn

2- Thao tác lại khi xác thực không thành công bằng cách nhấn nút "Chụp lại"

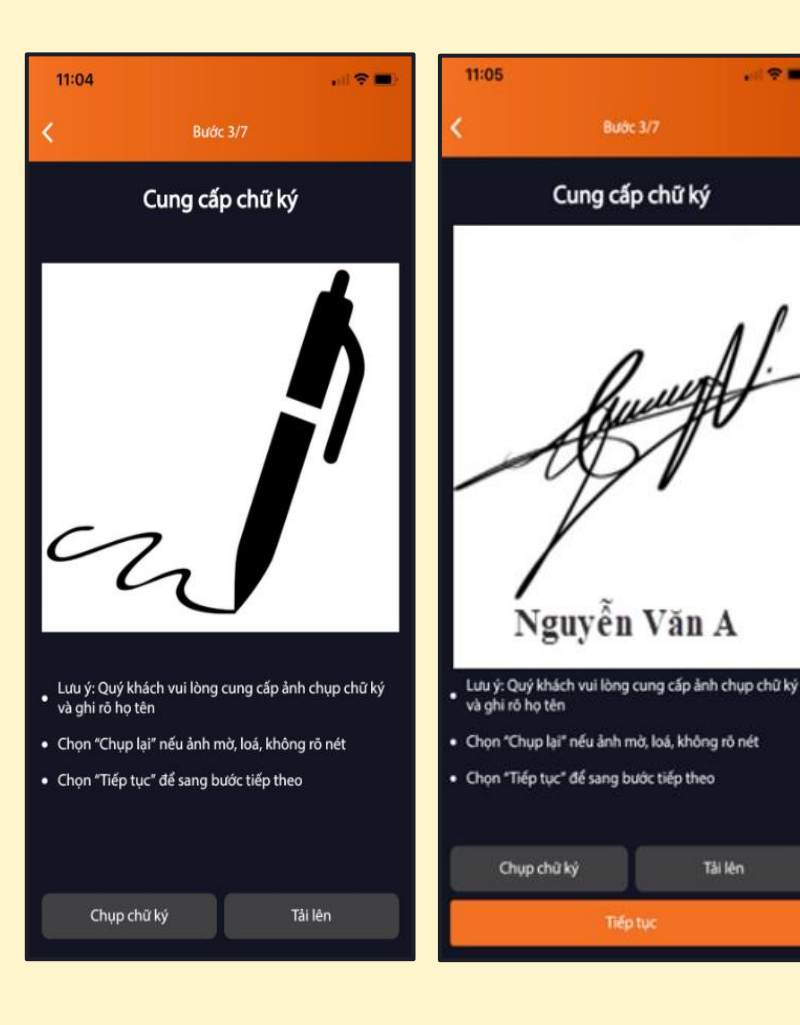

### BƯỚC 5: CUNG CẤP CHỮ KÝ

#### Khách hàng cung cấp chữ ký và ghi rõ họ tên theo 2 phương thức:

Chụp chữ ký •

al 😤 🗖

Tải lên

- Tải lên (Ánh có sẵn trong thiết bị) •
- Sau đó nhấn tiếp tục

| 11:05                                |           | ell         | • | 11:0               |
|--------------------------------------|-----------|-------------|---|--------------------|
| <                                    | Budic 4/7 |             |   | <                  |
| Thông tin cá r                       | hân       |             |   |                    |
| Họ và tên *<br>Nguyễn Văn            | A         |             |   | Ngà<br>15/0        |
| Ngày sinh <sup>a</sup><br>01/01/2000 |           |             |   | Nơi<br>CỤC<br>HỘI  |
| Giới tính<br>Nam                     |           |             | 0 | Quố                |
|                                      |           |             | 0 | Thô                |
| 56 CMND/CCCD •<br>00112233456        | 3         |             |   | Địa<br>Số          |
| Ngày cấp *<br>01/01/2020             |           |             |   | Địa<br>thư<br>18 l |
| Ngày hết hạn CMN                     | ID/CCCD   | c thông tin |   |                    |
|                                      | Tiếp tục  |             |   |                    |

#### Bube 4/7 v hết han CMND/CCCD CẢNH SÁT QUẨN LÝ HÀNH CHÍNH VỀ TRẤT TƯ XÃ c tich NAM ng tin cá nhân chỉ thường trú 4 Phạm Sư Mạnh, Hoàn Kiếm, Hà Nội chỉ liên hệ (Lưu ý: Địa chỉ liên hệ là địa chỉ nhân thuong kiet i xắc nhân đã kiểm tra chính xác thông tin

### BƯỚC 6: KIỂM TRA THÔNG TIN

- Sau khi xác thực thành công, Hệ thống tự động điền thông tin theo thông tin trên CMND/CCCD mà Khách hàng cung cấp.
- Khách hàng kiểm tra lại toàn bộ thông tin, điền bổ sung địa chỉ liên hệ và tick vào ô Xác nhận.
- Sau đó nhấn tiếp tục

| 11:05                       |                      | . dl 🗢 🔳) |  |  |
|-----------------------------|----------------------|-----------|--|--|
| <                           | Bước 5/7             |           |  |  |
| Đăng ký sản phẩm và dịch vụ |                      |           |  |  |
| Tiểu khoản giao c           | dịch                 |           |  |  |
|                             |                      |           |  |  |
| Ký quỹ                      |                      |           |  |  |
| Giao dịch qua Int           | ernet                |           |  |  |
| Có                          |                      | 0         |  |  |
| Không                       |                      | 0         |  |  |
| Giao dịch qua điệ           | èn thoại             |           |  |  |
| Có                          |                      | O         |  |  |
| Không                       |                      | 0         |  |  |
| Mật khẩu GD qua             | a điện thoại "       |           |  |  |
| Ứng trước tiền bả           | án chứng khoán tự độ | ing       |  |  |
|                             | Tiếp tục             |           |  |  |

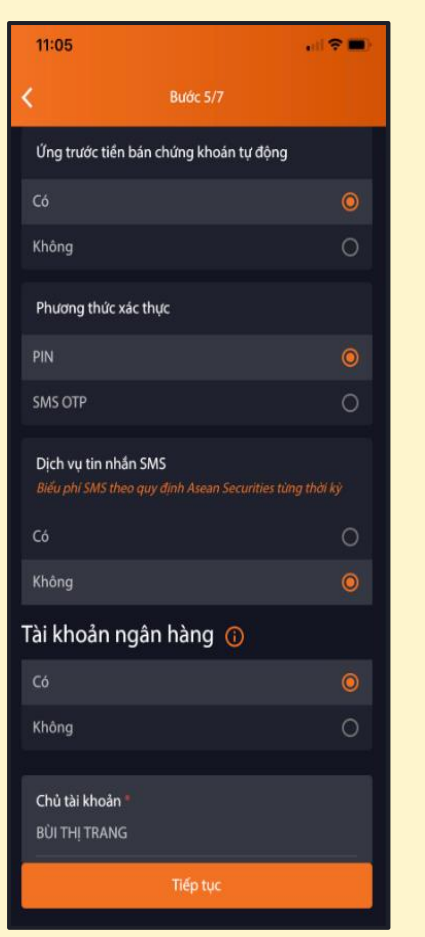

### **BƯỚC 7:** ĐĂNG KÝ DỊCH VỤ

Khách hàng đăng ký các Sản phẩm dịch vụ mà Asean Securities cung cấp:

- Giao dịch ký quỹ
- Giao dịch qua Internet
- Giao dịch qua điện thoại
- Ứng trước tiền bán CK tự động
- Phương thức xác thực
- Dịch vụ tin nhắn SMS

| 11:05                                                                                                | 11:05                                                                                                    |
|----------------------------------------------------------------------------------------------------|----------------------------------------------------------------------------------------------------|
| K Bude 5/7                                                                                           | K Bước 5/7                                                                                                    |
| Số tài khoản *<br>123456789                                                                          | Hà Nội<br>Thông tin chứng khoán                                                                                                    |
| Ngàn hàng<br>AGRIBANK - NHNO PTNT 😽                                                                  | Quý khách là công dân Hoa Kỳ, đồ<br>Hoa Kỳ hoặc có thông tin liên qua                                                                          |
| Chỉ nhánh <sup>a</sup><br>Hà Nội                                                                     | Co<br>Không                                                                                                    |
| Tinh/Thành phố                                                                                       | Lựa chọn<br>Khách hàng là Đối tượng chịu thư<br>(Mẫu W9)                                                                                       |
| Thông tin chứng khoán                                                                                | Khách hàng không phải đối tượng<br>nhập của Hoa Kỳ nhưng có một tr<br>Hoa Kỳ theo quy định của FATCA (J<br>Quý khách vui lòng khai bổ sung thể |
| Quý khách là công dân Hoa Kỳ, đối tượng cư trú tại<br>Hoa Kỳ hoặc có thông tin liên quan đến Hoa Kỳ? | måu W-9 hoặc mẫu W-88EN hiện hà<br>https://www.irs.gov/forms-instructio<br>chủng minh (nếu có).                                                |
| 6 O                                                                                                  | Tên công ty đại chúng mà Quý kh<br>công bố thông tin                                                                                           |
| Không 🧿                                                                                              | 6                                                                                                    |
| Tên công ty đại chúng mà Quý khách thuộc đối tượng                                                   | Không                                                                                                    |
| Tiếp tục                                                                                             | Tiếp tục                                                                                                    |

Quý khách là công dân Hoa Kỳ, đối tượ Hoa Kỳ hoặc có thông tin liên guan để

Khách hàng là Đối tượng chịu thuế của

Khách hàng không phải đối tương chi

nhập của Hoa Kỳ nhưng có một trong Hoa Kỳ theo guy định của FATCA (Mẫu

Tên công ty đại chúng mà Quý khách t

| , ( 🗢 🔳 )                                     | 11:05                      |                                                         | , il 🕈 🗖                    |
|-----------------------------------------------|----------------------------|---------------------------------------------------------|-----------------------------|
|                                               | <                          | Bước 5/7                                                |                             |
|                                               | Tên công ty<br>công bố thể | đại chúng mà Quý khách t<br>ng tin                      | huộc đối tượng              |
|                                               | Có                         |                                                         |                             |
| ng cư trú tại<br>h Hoa Kỳ?                    | Không                      |                                                         | 0                           |
| ۲                                             | Tên công ty<br>hoặc người  | đại chúng mà Khách hàng<br>có liên quan của người nội   | là người nội bộ<br>bộ       |
| 0                                             | Tên công ty                |                                                         |                             |
|                                               | Công ty cố j               | phần Đầu tư Hải Phát                                    |                             |
| Hoa Ký                                        | Chức vụ *                  |                                                         |                             |
| v-8BEN)<br>n FATCA theo<br>a IRS tai website: | Tên công ty<br>thuộc nhón  | đại chúng mà Khách hàng<br>1 người có liên quan là cổ đ | là cổ đông lớn/<br>lông lớn |
| i bổ sung tài liệu                            | Tên công ty                |                                                         |                             |
| nuộc đối tượng                                | Công ty cố j               | bhán Đầu tư Hải Phát                                    |                             |
| 0                                             | Tỷ lệ sở hữu               |                                                         |                             |
| ١                                             |                            |                                                         |                             |
|                                               |                            | Tiếp tục                                                |                             |
|                                               |                            |                                                         |                             |

#### **BƯỚC 8: KHAI BÁO THÔNG TIN KHÁC**

Đăng ký thông tin Tài khoản ngân hàng chính chủ (tài khoản thụ hưởng khi thực hiện các giao dịch chuyển tiền).

Khai báo thông tin chứng khoán khác (nếu có)

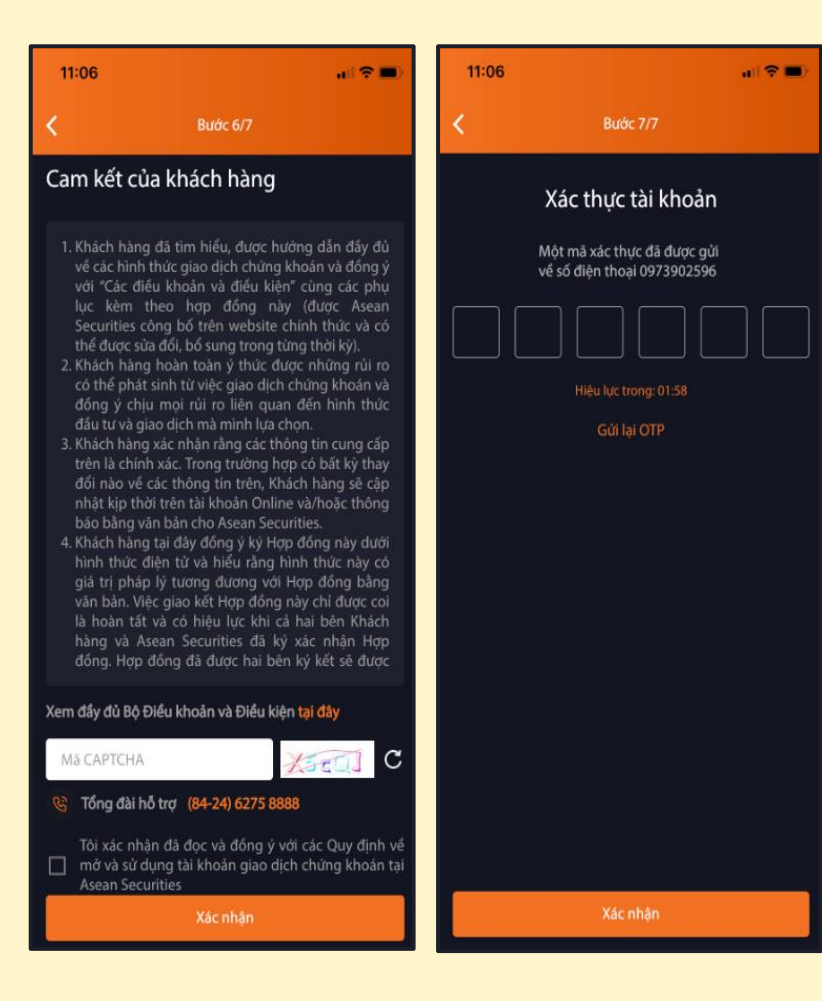

### BƯỚC 9: KÝ HỢP ĐỒNG

- Quý khách vui lòng đọc kỹ Bộ điều khoản và điều kiện Hợp đồng trước khi nhập mã CAPTCHA, tick ô xác nhận và nhấn Xác nhận để gửi yêu cầu mở tài khoản
- Sau đó, hệ thống tự động gửi mã OTP qua số điện thoại mà Khách hàng đăng ký. Quý khách vui lòng nhập OTP để xác thực tài khoản

### THÔNG BÁO ĐĂNG KÝ THÀNH CÔNG

#### 11:05 Chúc mừng Quý khách đăng ký thành công Vui lòng kiểm tra SMS, Email để nhân thông tin tài khoản, hợp đồng và hướng dẫn sử dụng Nếu cần hỗ trợ, Quý khách vui lòng liên hệ chỉ nhánh gắn nhất hoặc Tổng đài: (84-24) 6275 8888

Về màn hình đăng nhập

# Chỉ sau ít phút, Quý khách sẽ nhận được:

- SMS thông báo thông tin đăng nhập hệ thống giao dịch trực tuyến
- Email thông báo mở tài khoản thành công và hướng dẫn chi tiết giao dịch chứng khoán

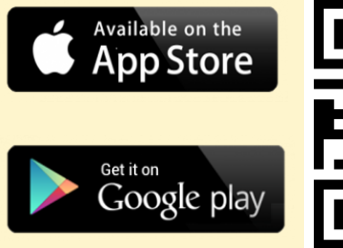

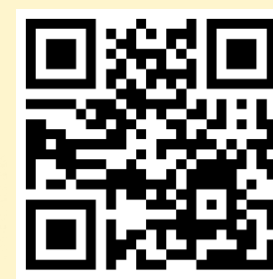

Nộp tiền vào tài khoản
 Chứng khoán giao dịch ngay
 Hợp đồng bản cứng gửi về Asean Securities.

MỞ TÀI KHOẢN NGAY